## TOSHIBA e-STUDIO5508A/6508A/7508A/8508A

SET-UP GUIDE セットアップ説明書 **GUIDE D'INSTALLATION** 

### Warning and cautionary points

- The unpacking and setup procedure shall be done by a qualified service technician.
- · Be sure to unplug the power cable of the equipment before installing and setting up the product.
- Install the equipment near an outlet. Be sure to wire the power cable securely so as to unplug it easily and not to trip over it.
- The illustrations may differ depending on the equipment model.
- Be sure to clean the adhering surface of the equipment before a seal or part is attached.
- · Install the equipment making sure that the original glass is level.
- Do not touch the contacts on the toner cartridge.

### 警告・注意

- ・開梱および設置は資格をもったサービス技術者が行ってください。
- ・製品の装着・設置を実施する際、機体の電源プラグはコンセントから必ず抜いてください。
- ・電源プラグを抜いた後にアース線をはずしてください。また、電源プラグを接続する前に必ずアース線 を接続してください。
- ・機体はコンセントの近くに設置してください。その際、人が容易に電源プラグをコンセントから抜くこ とができ、かつ人が電源プラグおよび電源ケーブルに引っかかることのないよう配慮し、配線してくだ
- 適用される機体のモデルによって、イラストと外観が異なることがあります。
- シール、部品を貼り付ける場合は、必ず貼り付け面を脱脂してください。
- ガラス面が水平になるように設置してください。
- トナーカートリッジの接点に触れないでください。

- · Le déballage et l'installation ne doivent être effectués que par un technicien qualifié. Débranchez toujours le cordon d'alimentation de l'appareil avant d'installer et d'assembler le produit.
- Installez l'appareil près d'une prise de courant. Branchez bien le cordon d'alimentation, de façon à ce qu'il ne puisse pas être débranché accidentellement, et de ne pas trébucher.
- · Les illustrations peuvent varier selon le modèle du système. Nettoyez toujours la surface adhérante de l'appareil avant d'attacher un joint ou une pièce.
- Vérifiez que la vitre d'exposition est plate lorsque vous installez le système.
- Ne touchez pas les contacts de la cartouche de toner.

#### Warnungen und Vorsichtshinweise

Avertissements et mises en garde

- Das Gerät muss von einem qualifizierten Servicetechniker ausgepackt und eingerichtet werden.
- · Achten Sie darauf, dass der Netzstecker nicht vor Abschluss der Aufstellung und Einrichtung eingesteckt wird.
- Stellen Sie das Gerät in der Nähe einer Steckdose auf. Sorgen Sie dafür, dass das Netzkabel ordentlich verlegt wird: So, dass niemand darüber stolpern kann, aber der Netzstecker stets erreichbar bleibt.
- Die Abbildungen können modellabhängig abweichen.
- Reinigen Sie umliegende Flächen gründlich, bevor Sie Dichtungen oder andere Teile
- anbringen. Wenn Sie das Hauptsystem installieren, passen Sie auf, dass das Vorlagenglas eben liegt.
- Berühren Sie nicht die Kontakte an der Tonerpatrone.

 Do not remove the orange tapes and the protection sheet of the cover during the unpacking. Remove them just before the user starts to use the equipment.

- ・開梱中は、オレンジ色のテープと保護シートをはがさないようにしてください。 お客様が使用する直前に、カバーの保護シートを取り外してください。
- N'enlevez pas le ruban adhésif orange et le film de protection du capot lors du déballage Retirez-les juste avant de vous en servir.
- · Entfernen Sie das orange Klebeband und die Schutzfolie noch nicht beim Auspacken des Systems. Entfernen Sie dies erst kurz vor der Benutzung des Systems.
- No quite las cintas de color naranja ni la hoja de protección de la cubierta durante el desembalaje. Quítelas justo antes de que el usuario empiece a usar el equipo.
- ·开箱时,请勿拆下橙色胶带和盖板保护纸。 请在用户准备开始使用设备之前才拆下它们。

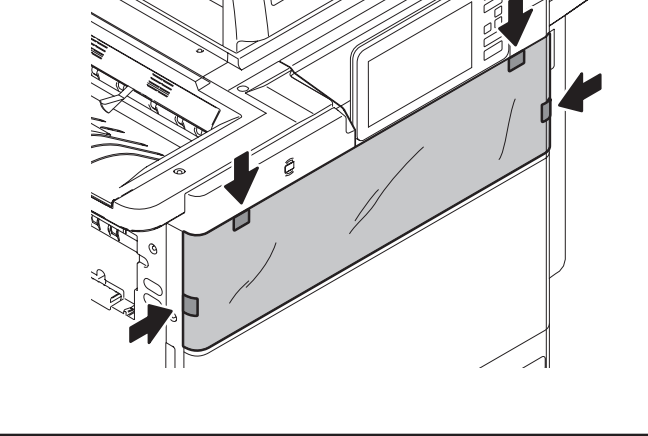

Accessories / 付属品 / Accessoires / Zubehör / Accesorios / 附件

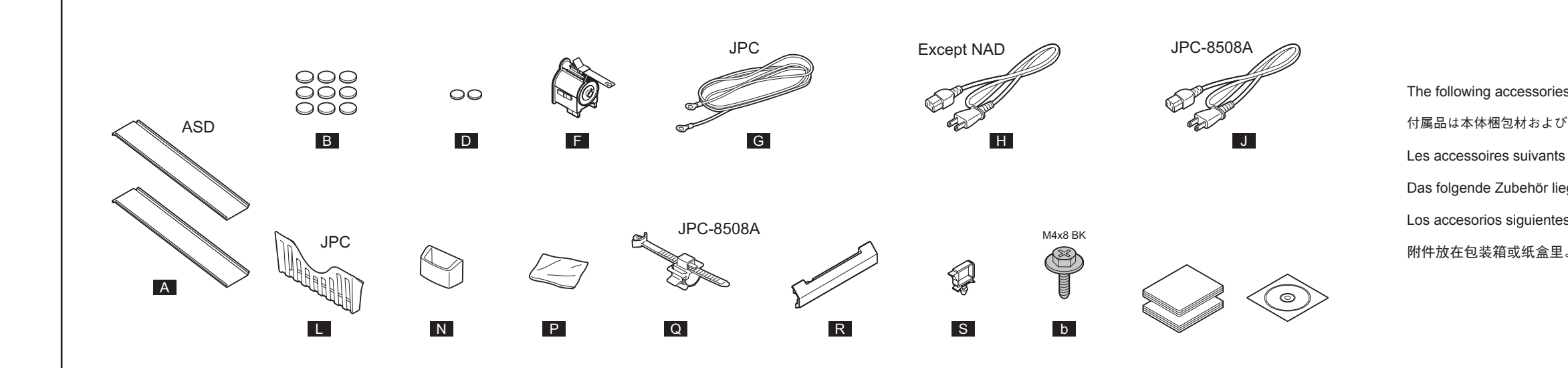

- Advertencias y precauciones
- procedimiento de desembalaje e instalación.
- producto.

- · No toque los contactos del cartucho de tóner.

### 警告和注意事项

- ·开箱和装机工作应由有资质的技术服务人员来完成。
- ·在安装和设置产品之前,务必拔掉设备的电源线。
- 图示随机型而异。
- ·安装设备时,请务必确保原稿玻璃保持水平。 ·请勿触摸墨粉盒上的触点。

# Einrichtungsanleitung **GUÍA DE INSTALACIÓN**

## 6LK40672000 (1/8) R151023R5601-TTEC UIM150072A0 Ver01 F

安装设置指南

 Solicite a un técnico de mantenimiento debidamente formado que lleve a cabo el · Asegúrese de desconectar el cable de alimentación del equipo antes de instalar el Instale el equipo junto a un enchufe. Asegúrese de conectar el cable de alimentación de forma segura para poder desconectarlo fácilmente y no tropezar con él. · Las ilustraciones pueden variar dependiendo del modelo de equipo. Asegúrese de limpiar la superficie adherente del equipo antes de instalar un sello o pieza. • Asegurarse de que el cristal de originales se encuentre plana cuando se instala el equipo.

·将设备安装在电源插座旁边。务必安全布放电源线,确保其便于拔下并且不会绊倒人。

·在粘贴封签或连接部件之前,务必清洁设备上的粘贴表面。

The following accessories are included in the packing materials and drawer of the equipment. 付属品は本体梱包材およびカセットの中に入っています。

Les accessoires suivants font partie du matériel d'emballage et dans le tiroir de l'équipement.

Das folgende Zubehör liegt den Verpackungsmaterialien und dem Geräteschubfach bei

Los accesorios siguientes se incluyen en los materiales de embalaje y en el cajón del equipo.

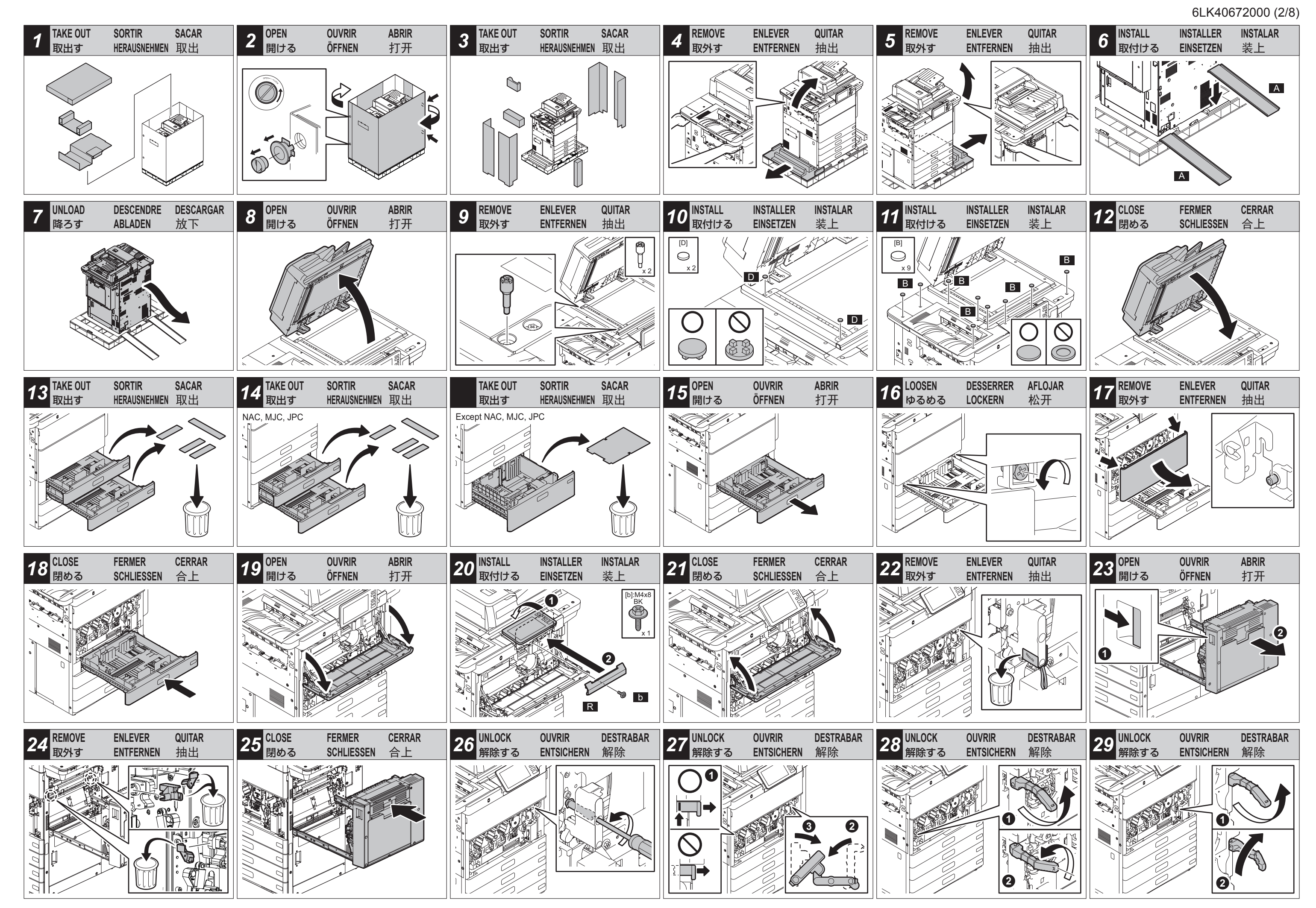

© 2016 - 2017 TOSHIBA TEC CORPORATION All rights reserved

e-STUDIO5508A/6508A/7508A/8508A

| <b>30</b> PULL OUT                                                                                                    | TIRER                                                                                                    | TIRAR                                                      | 31 <sup>CLOSE</sup>                                                                                                    | FERMER                                                                                                    | CERRAR                                                                    | 32 REMOVE        | ENLEVER     | QUITAR                       | 33 REMOVE          | Enlever      | QUITAR        | <b>34</b> REMOVE | ENLEVER   |
|----------------------------------------------------------------------------------------------------|----------------------------------------------------------------------------------------------------|------------------------------------------------------------|----------------------------------------------------------------------------------------------------|----------------------------------------------------------------------------------------------------|---------------------------------------------------------------------------|------------------|-------------|------------------------------|--------------------|--------------|---------------|------------------|-----------|
| 引出す                                                                                                    | Herausziehen                                                                                                    | N 拉出                                                       | 閉める                                                                                                    | Schliessen                                                                                                    | 合上                                                                        | 取外す              | ENTFERNE    | N 抽出                         | 取外す                | Entfernei    | N 抽出          | 取外す              | ENTFERNE  |
|                                                                                                    |                                                                                                    |                                                            |                                                                                                    |                                                                                                    | autor                                                                     |                  |             | 2                            |                    |              |               |                  |           |
| NOTE                                                                                                    | NOTE                                                                                                    | NOTA                                                       | CLOSE                                                                                                    | FERMER                                                                                                    | CERRAR                                                                    | 36 LOCK          | FERMER      | TRABAR                       | 37 LOCK            | Fermer       | TRABAR        | 38 LOCK          | FERMER    |
| 注意                                                                                                    | HINWEIS                                                                                                    | 注意                                                         | 閉める                                                                                                    | Schliessen                                                                                                    | 合上                                                                        |                  | する SICHERN  | 固定                           | ロックす               | 3 Sichern    | 固定            | ロックする            | 5 SICHERN |
|                                                                                                    |                                                                                                    |                                                            |                                                                                                    |                                                                                                    |                                                                           |                  |             |                              |                    |              |               |                  |           |
| 40 NOTE                                                                                                    | NOTE                                                                                                    | NOTA                                                       | 40 NOTE                                                                                                    | NOTE                                                                                                    | NOTA                                                                      | <b>41</b> REMOVE | ENLEVER     | QUITAR                       | 42 TURN ON オンにす    | METTRE EN RO | DUTE ENCENDER | 43 INSTALL       | INSTALLER |
| 注意                                                                                                    | HINWEIS                                                                                                    | 注意                                                         | 注意                                                                                                    | HINWEIS                                                                                                    | 注意                                                                        | 取外す              | ENTFERNE    | N 抽出                         |                    | 3 Einschalt  | EN 开启电源       | 取付ける             | EINSETZEN |
| AUD, ASD, CND,<br>・Only if customen<br>heater, perform<br>・お客様がダンプ<br>場合のみ、ステ<br>・Seulement si les<br>l'appareil de cha<br>les pas 41 à 43. | TWD, JPC<br>rs want to use th<br>steps 41 to 43.<br>ピータのご使用<br>ップ41~43を実<br>s clients désiren<br>auffage antihumi | ne damp<br>を希望される<br>施する。<br>t utiliser<br>dité, effectuer | <ul> <li>AUD, ASD, CND,</li> <li>Die Schritte 41 t<br/>wenn die Kunde<br/>theizgerät betäti</li> <li>Efectuar los pas<br/>los clientes dese<br/>la humedad.</li> <li>请仅在客户想要<br/>行步骤41到43。</li> </ul> | TWD, JPC<br>bis 43 sind durc<br>n das Gegenfer<br>gen wollen.<br>os 41 hasta 43<br>ean utilizar el ca<br>使用防潮加热器 | hzuführen, nur<br>uchtigkei-<br>solamente si<br>lentador contra<br>的情况下,执 |                  | 0           | ×1                           |                    |              | 2             |                  |           |
| <b>45</b> PLUG IN                                                                                                    | INSERER                                                                                                    | INSERTAR                                                   | 46 ADJUST                                                                                                    | REGLER                                                                                                    | AJUSTAR                                                                   | 47 UNPLUG        | DEBRANCH    | HER DESENCHUFAR              | 48 UNLOCK          | OUVRIR       | DESTRABAR     | <b>49</b> UNLOCK | OUVRIR    |
| 接続する                                                                                                    | Einstecken                                                                                                    | 连接                                                         | 調整する                                                                                                    | JUSTIEREN                                                                                                    | 调整                                                                        | 抜<               | HERAUSZIEI  | HEN 拔下                       | 解除する               | ENTSICHER    | RN 解除         | 解除する             | ENTSICHEI |
| ARI                                                                                                    | JPC-8508A J                                                                                                    | NAD<br>NAD<br>CND, TWD, JPC                                | ・See step 46-1.<br>・ステップ46-1を<br>・Se référer au pa<br>・Siehe Schritt 46<br>・Referirse al pas<br>・请参考另纸说明                                                                                              | ご覧ください。<br>is 46-1.<br>-1.<br>o 46-1.<br>46-1。                                                                   |                                                                           |                  | JPC-8508A   | NAD<br>J<br>D, CND, TWD, JPC |                    |              |               |                  |           |
| <b>51</b> PULL OUT                                                                                                    | TIRER                                                                                                    | TIRAR                                                      | 52 <sup>INSTALL</sup>                                                                                                    | INSTALLER                                                                                                    | INSTALAR                                                                  | 53 INSTALL       | INSTALLER   | INSTALAR                     | 54 <sup>NOTE</sup> | NOTE         | NOTA          | NOTE             | NOTE      |
| 引出す                                                                                                    | HERAUSZIEHEN                                                                                                    | N 拉出                                                       | 取付ける                                                                                                    | Einsetzen                                                                                                    | 装上                                                                        | 取付け              | る EINSETZEN | I 装上                         | 注意                 | HINWEIS      | 注意            | 注意               | HINWEIS   |
|                                                                                                    |                                                                                                    |                                                            |                                                                                                    |                                                                                                    |                                                                           |                  |             |                              |                    |              |               |                  |           |

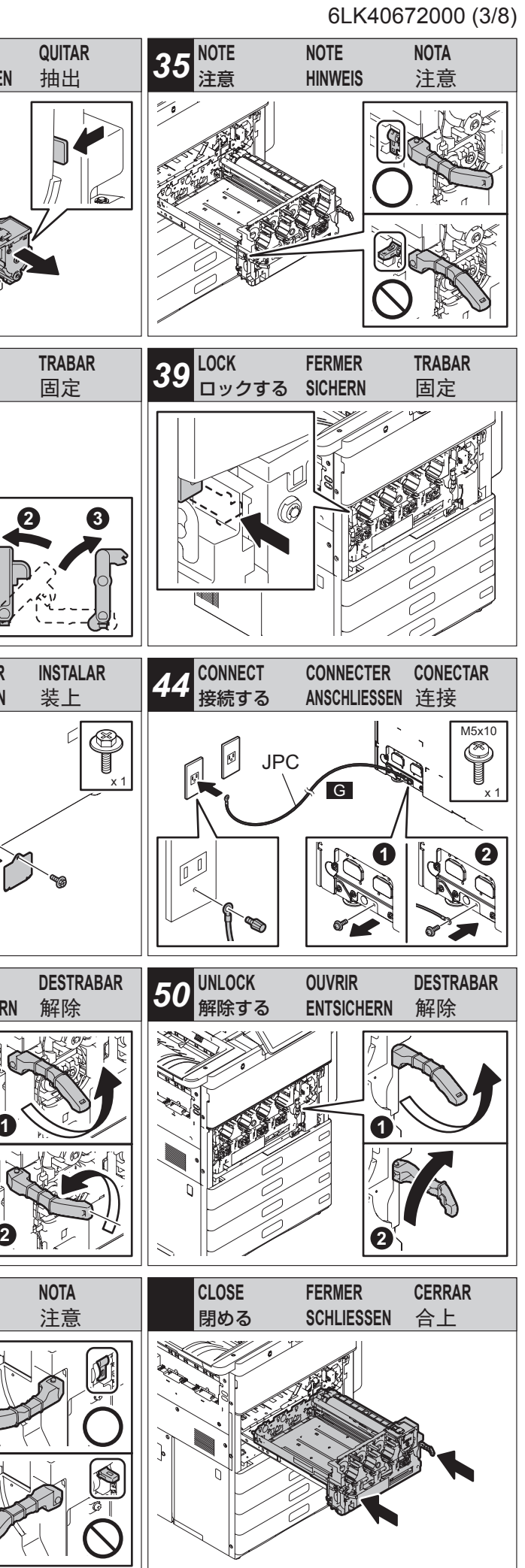

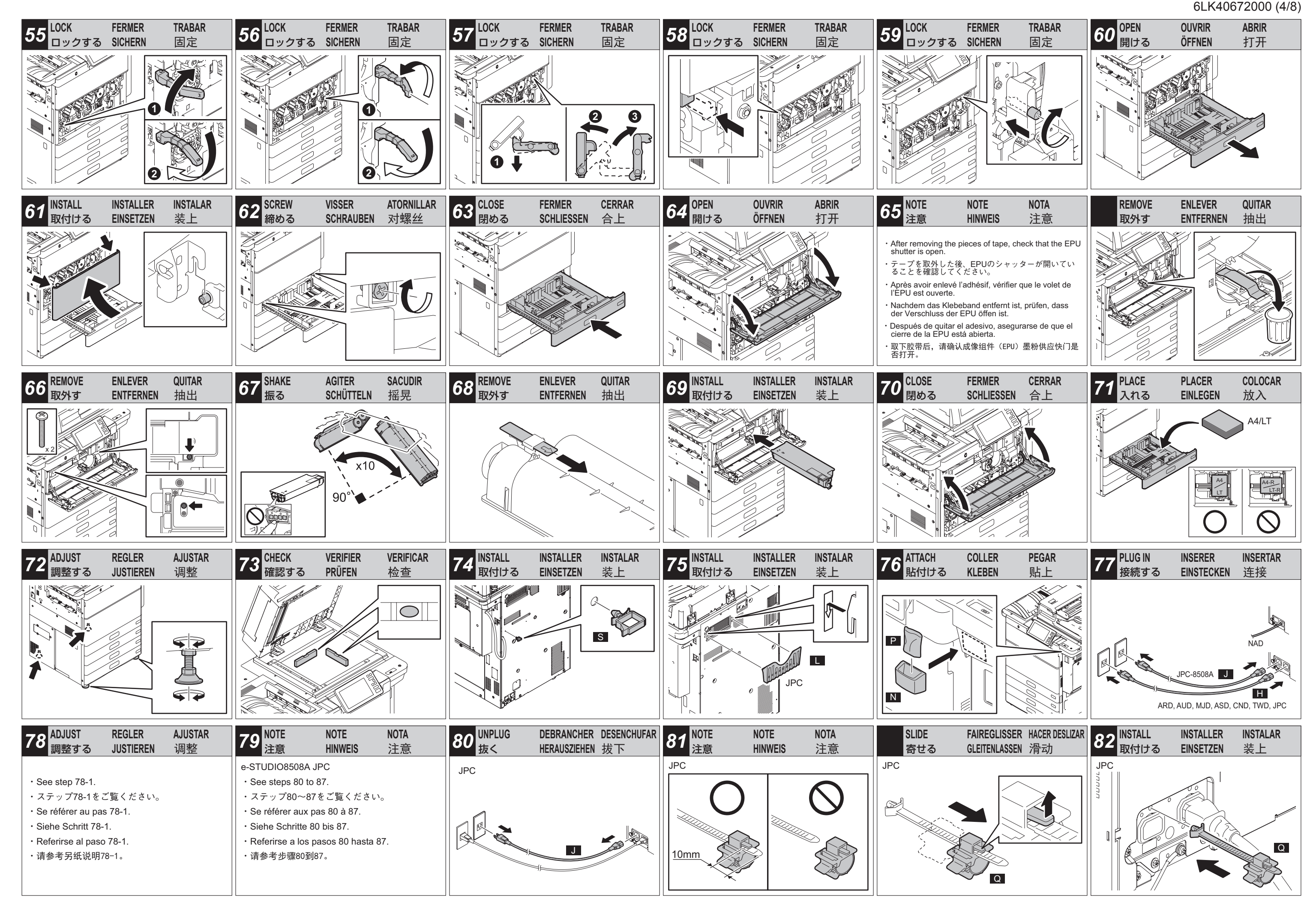

e-STUDIO5508A/6508A/7508A/8508A

![](_page_4_Figure_0.jpeg)

| 46.1 ADJUST                                                                                                    | 46.1 調整する                                                                                                    | 46.1 REGLER                                                                                                    | 46.1 JUSTIEREN                                                                                                    | 46.1 AJUSTAR                                                                                                    | 46.1 调整                                                                                                    |
|----------------------------------------------------------------------------------------------------|----------------------------------------------------------------------------------------------------|----------------------------------------------------------------------------------------------------|----------------------------------------------------------------------------------------------------|----------------------------------------------------------------------------------------------------|----------------------------------------------------------------------------------------------------|
| <ul> <li>Never turn the power OFF with the main power switch until the adjustment from step 78-1 and step 46-1 is completed according to the procedures in the Unpacking &amp; Installation Instructions.</li> <li>Automatic Developer Supply</li> <li>1. Turn the power ON with the main power switch. (Fig .1)</li> <li>2. Enter the service password and then press [OK].</li> <li>3. When the following message appears on the ADJUSTMENT screen, press [OK]. "Start easy setup. Press [OK]."</li> <li>4. When the following message appears on the ADJUSTMENT screen, press [Yes]. "Has developer in the developer unit run out?"</li> <li>5. Install the developer cartridge. (Fig .2, Fig .3, Fig .4)</li> <li>6. The following message appears. Check that the developer cartridges are installed properly, and then press [Yes].</li> <li>"Have the developer cartridges been installed?"</li> <li>7. The equipment starts supplying the developer automatic developer supply is completed after a short while. Then initial adjustment of autotoner starts.</li> <li>The current voltage (V) automatically changes, gradually approaching the reference one for the adjustment.</li> <li>8. When [OK] appears after a while, press it. "Turn the power off and set the sub-hopper &amp; toner cartridges."</li> <li>9. Press the [ON/OFF] button, and then [Shutdown].</li> <li>10. Remove the developer cartridge. (Fig .5)</li> <li>11. Turn the power OFF with the main power switch. (Fig .6)</li> </ul> | 本開梱指示書の手順に従い、ステップ46-1の手順<br>途中及びステップ78-1の手順途中で主電源スイッ<br>チをオフにしないでください。<br>現像剤の自動充填<br>1.主電源スイッチをオンにします。(Fig.1)<br>2.サービスパスワードを入力してから、[OK] を押<br>します。<br>3.「調整」画面で以下が表示されたら、[OK] を押<br>します。<br>"開梱処理をおこないます<br>開始する場合は [OK] を押してください。"<br>4.「調整」画面で以下が表示されたら、[はい] を押<br>します。<br>"現像剤カートリッジを取り付けます。<br>(Fig.2, Fig.3, Fig.4)<br>6.「調整」画面で以下が表示されたら、現像剤が正<br>しく装着されていることを確認し、[はい] を押<br>します。<br>"現像剤カートリッジは装着されていますか?"<br>7. 機械が現像剤の自動充填を開始し「おまちくださ<br>い」というメッセージが表示されます。しばらく<br>すると現像剤の自動充填が終了し、引き続きオー<br>トトナーの初期化調整が開始されます。<br>電圧値 (V)が自動的に変化して、調整基準電圧<br>値に徐々に近づいていきます。<br>8. しばらくして、[OK] ボタンが表示されたら押し<br>てください。以下が表示されます。<br>"電源をオフしてサブホッパーとトナーカートリッジを取り外します。(Fig.5)<br>11.主電源スイッチをオフにします。(Fig.6) | <ul> <li>Ne jamais mettre l'appareil hors tension en utilisant l'interrupteur d'énergie principal jusqu'à ce que le réglage du pas 78-1 et le pas 46-1 est achevé selon les procédures dans les Instructions de Déballage et Installation.</li> <li>Alimentation automatique de révélateur</li> <li>1. Mettre l'appareil sous tension en utilisant l'interrupteur d'énergie principal. (Fig .1)</li> <li>2. Entrez le mot de passe de Service, puis appuyez sur [OK].</li> <li>3. Lorsque le message suivant apparaît sur l'écran ADJUSTMENT, appuyer sur [OK].</li> <li>"Start easy setup. Press [OK]."</li> <li>4. Lorsque le message suivant apparaît sur l'écran ADJUSTMENT, appuyer sur [Yes].</li> <li>"Has developer in the developer unit run out?"</li> <li>5. Installez la cartouche développeur. (Fig .2, Fig .3, Fig .4)</li> <li>6. Le message suivant apparaît. Vérifier que toutes les cartouches ont été correctement installées et puis appuyer sur [Yes].</li> <li>"Have the developer cartridges been installed?"</li> <li>7. L'appareil commence à alimenter automatiquement du révélateur et le message "Wait" apparaît.</li> <li>L'alimentation automatique de révélateur est terminée au bout de quelques moments et le réglage initial de toner automatique commencera.</li> <li>La tension actuelle (V) change automatiquement et s'approche peu à peu à celle de réference pour le réglage.</li> <li>8. Appuyer sur [OK] quand il apparaît après quelques instants.</li> <li>"Turn the power off and set the sub-hopper &amp; toner cartridges."</li> <li>9. Appuyez sur la touche [ON/OFF], puis sur [Shutdown].</li> <li>10. Retirez la cartouche développeur. (Fig .5)</li> <li>11. Mettre l'appareil hors tension en utilisant l'interrupteur d'énergie principal. (Fig .6)</li> </ul> | <ul> <li>Bis die Schritte 78-1 und 46-1 je nach<br/>den Verfahren in den Auspackungs- und<br/>Installationsanleitungen durchgeführt sind,<br/>ist das Gerät nie bei Verwendung des<br/>Hauptstromschalters auszuschalten.</li> <li>Automatische Entwicklerversorgung <ol> <li>Bei Verwendung des Hauptstromschalters das<br/>Gerät einschalten. (Fig .1)</li> <li>Geben Sie das Servicekennwort ein und<br/>drücken Sie auf [OK].</li> <li>Wenn die folgende Anzeige im ADJUSTMENT-<br/>Bildschirm erscheint, [OK] drücken.</li> <li>"Start easy setup.<br/>Press [OK]."</li> <li>Wenn die folgende Anzeige im ADJUSTMENT-<br/>Bildschirm erscheint, [Yes] drücken.</li> <li>"Has developer in the developer unit run out?"</li> </ol> </li> <li>Installieren Sie die Entwicklerkartusche.<br/>(Fig .2, Fig .3, Fig .4)</li> <li>Die folgende Anzeige erscheint. Prüfen, dass<br/>die Patronen richtig eingestellt sind und dann<br/>[Yes] drücken.</li> <li>"Have the developer cartridges been installed?"</li> <li>Das Gerät beginnt automatisch Entwickler<br/>zuzuführen und die Anzeige "Wait" erscheint.<br/>Die automatische Tonerversorgung ist nach<br/>einer kurzen Zeit zu Ende und danach fängt<br/>die automatische Tonerjustierung an.</li> <li>Die aktuelle Spannung (V) verändert sich<br/>automatisch und nähert sich nach und nach<br/>zur Norm für die Justierung.</li> <li>[OK] drücken, wenn es nach etwas Zeit<br/>erscheint.</li> <li>"Turn the power off and set the sub-hopper &amp;<br/>toner cartridges."</li> <li>Drücken Sie auf die Taste [ON/OFF],<br/>anschließend auf [Shutdown].</li> <li>Entfernen Sie die Entwicklerkartusche. (Fig .5)</li> <li>Bei Verwendung des Hauptstromschalters das<br/>Gerät ausschalten. (Fig .6)</li> </ul> | <ul> <li>Nunca apagar la máquina hasta que se hayan efectuado correctamente el paso 78-1 y el paso 46-1 según los procedimientos en las Instrucciones de Desembalaje e Instalación.</li> <li>Suministro de Revelador Automático <ol> <li>Encender la máquina mediante el interruptor de energía principal. (Fig .1)</li> <li>Introduzca la contraseña de servicio y, a continuación, pulse [OK].</li> <li>Al aparecer el mensaje siguiente en la pantalla ADJUSTMENT, presionar [OK].</li> <li>*Start easy setup.</li> <li>Press [OK]."</li> </ol> </li> <li>Al aparecer el mensaje siguiente en la pantalla ADJUSTMENT, presionar [Yes].</li> <li>*Has developer in the developer unit run out?"</li> <li>Instale el cartucho de la unidad de revelado. (Fig .2, Fig .3, Fig .4)</li> <li>El mensaje siguiente aparece. Verificar que los cartuchos están correctamente instalados y después presionar [Yes].</li> <li>*Have the developer cartridges been installed?"</li> <li>La máquina comenzará automáticamente a suministrar revelador y el mensaje "Wait" aparecerá. El suministro automático de revelador se acaba al cabo de un rato corto y después el ajuste automático de tóner inicial comenzará.</li> <li>El voltaje actual (V) cambia automáticamente, acercándose poco a poco al de referencia para el ajuste.</li> <li>Al aparecer [OK] después de un rato corto, presionarlo.</li> <li>*Turn the power off and set the sub-hopper &amp; toner cartridges."</li> <li>Pulse el botón [ON/OFF] y, a continuación, [Shutdown].</li> <li>O.Quite el cartucho de la unidad de revelado. (Fig .5)</li> <li>Apagar la máquina mediante el interruptor de energía principal. (Fig .6)</li> </ul> | <ul> <li>请根据开箱和安装说明书中的步骤进行调整,在<br/>步骤 46-1 和步骤 78-1 的调整过程中,请不要关<br/>闭主电源。</li> <li>显影剂自动填充</li> <li>1.使用主电源开关来打开电源。(Fig.1)</li> <li>2.输入服务密码,然后按 [OK]。</li> <li>3.按 ADJUSTMENT 屏幕上的 [OK] 键。</li> <li>"Start easy setup.<br/>Press [OK]."</li> <li>4. 当 ADJUSTMENT 屏幕显示以下信息,请按 [Yes]<br/>键。</li> <li>"Has developer in the developer unit run<br/>out?"</li> <li>5. 请安装显影墨盒。(Fig.2, Fig.3, Fig.4)</li> <li>6. 显示以下信息。请检查是否正确安装了显影剂<br/>盒,然后按 [Yes] 键。</li> <li>"Have the developer cartridges been<br/>installed?"</li> <li>7. 设备开始自动填充显影剂,并显示信息 "Wait"。<br/>稍候,显影剂自动填充完成。然后开始初始自<br/>动墨粉调整。</li> <li>当前电压(V) 自动更改,逐渐达到调整时的基<br/>准电压。</li> <li>8. 稍候,出现 [OK] 键,请按该键。</li> <li>"Turn the power off and set the sub-<br/>hopper &amp; toner cartridges."</li> <li>9.按 [ON/OFF] 键,然后按 [Shutdown]。</li> <li>10.请取出显影墨盒。(Fig.5)</li> <li>11.使用主电源开关来关闭电源。(Fig.6)</li> </ul> |

![](_page_5_Figure_1.jpeg)

## 6LK40672000 (6/8)

e-STUDIO5508A/6508A/7508A/8508A

| 78.1 ADJUST                                                                                                    | 78.1 調整する                                                                                                    | 78-1 REGLER                                                                                                    | 78.1 JUSTIEREN                                                                                                    | 78-1 AJUSTAR                                                                                                    | 78.1 调整                                                                                                    |
|----------------------------------------------------------------------------------------------------|----------------------------------------------------------------------------------------------------|----------------------------------------------------------------------------------------------------|----------------------------------------------------------------------------------------------------|----------------------------------------------------------------------------------------------------|----------------------------------------------------------------------------------------------------|
| <ul> <li>Checking of Toner Cartridges</li> <li>1. Turn the power ON with the main<br/>power switch.</li> <li>2. Enter the service password and then<br/>press [OK].</li> <li>3. The following message appears. Check<br/>that the toner cartridges are installed<br/>properly, and then press [OK].<br/>"Has the toner cartridge been<br/>installed?"</li> <li>Image Quality Control Adjustment<br/>This control automatically starts after<br/>pressing [OK] in the above step 3.<br/>The following message appears during<br/>the adjustment.<br/>"Wait<br/>Initialization of image quality control is<br/>underway."</li> </ul>                                                                                                    | トナーカートリッジの確認<br>1. 主電源スイッチをオンにします。<br>2. サービスパスワードを入力してから、<br>[OK] を押します。<br>3. [調整]画面で以下が表示されたら、トナー<br>カートリッジが正しく装着されているこ<br>とを確認し、[OK] を押します。<br>"トナーカートリッジは入っていますか?"<br>画質維持制御調整<br>上記3で [OK] を押した後自動で実行しま<br>す。<br>調整中は以下が表示されます。<br>"おまちください<br>画質維持強制実行中です"                                                                                                    | <ul> <li>Vérification des Cartouches de Toner</li> <li>1. Mettre l'appareil sous tension en utilisant l'interrupteur d'énergie principal.</li> <li>2. Entrez le mot de passe de Service, puis appuyez sur [OK].</li> <li>3. Le message suivant apparaît. Vérifier que toutes les cartouches ont été correctement installées et puis appuyer sur [OK].</li> <li>"Has the toner cartridge been installed?"</li> <li>Réglage de Contrôle de Qualité d'Image</li> <li>Ce contrôle commence automatiquement après que l'on a appuyé sur [OK] dans le pas 3 ci-dessus.Le message suivant apparaît pendant le réglage.</li> <li>"Wait Initialization of image quality control is underway."</li> </ul>                                                                                                    | <ul> <li>Prüfung der Tonerpatronen</li> <li>1. Bei Verwendung des<br/>Hauptstromschalters das Gerät<br/>einschalten.</li> <li>2. Geben Sie das Servicekennwort ein<br/>und drücken Sie auf [OK].</li> <li>3. Die folgende Anzeige erscheint. Prüfen,<br/>dass die Patronen richtig eingestellt<br/>sind und dann [OK] drücken.<br/>"Has the toner cartridge been<br/>installed?"</li> <li>Justierung der<br/>Bildqualitätskontrolle<br/>Nachdem [OK] im oberen Schritt gedrückt<br/>wird, fängt diese Kontrolle automatisch<br/>an.</li> <li>Während der Justierung erscheint die<br/>folgende Anzeige.<br/>"Wait<br/>Initialization of image quality control is<br/>underway."</li> </ul>                                                                                                    | <ul> <li>Verificación de los Cartuchos de Tóner</li> <li>1. Encender la máquina mediante el interruptor de energía principal.</li> <li>2. Introduzca la contraseña de servicio y, a continuación, pulse [OK].</li> <li>3. El mensaje siguiente aparece. Verificar que los cartuchos están correctamente instalados y después presionar [OK]. "Has the toner cartridge been installed?"</li> <li>Ajuste de Control de Calidad de Imagen</li> <li>Después de presionarse [OK] en el paso 3 más arriba, el control comienza automáticamente. El mensaje siguiente aparece durante el ajuste.</li> <li>"Wait Initialization of image quality control is underway."</li> </ul>                                                                                                    | 墨粉盒检查<br>1. 使用主电源开<br>2. 输入服务密码<br>3. 显示以下《法师》<br>"Has the ton<br>installed?"<br>图像质量控制调<br>在上述司过程中,<br>"Wait<br>Initialization<br>control is und                                                                                                    |
| <ul> <li>Automatic Gamma Adjustment for Copying</li> <li>1. When the following message appears on the ADJUSTMENT screen, press [OK]. (Be sure first to set A4 or LT paper in the drawer.) "Execute Copy/600dpi PRINT gamma adjustment."</li> <li>2. The ADJUSTMENT screen reappears, and the test chart for the adjustment is output (Fig.7).</li> <li>3. Set the output test chart face down on the glass with the 2 solid black rectangles on the left. Be sure to set the original chart aligned to the top left corner (Fig.8).</li> <li>4. When [OK] is pressed, the automatic gamma adjustment is started. The scanner automatically reads the original and carries out the calibration of the gradation. Note: If the adjustment fails in 4, the following message appears. The original, and then press [OK]. "ERROR Press [OK] to perform the adjustment again or [Cancel] to finish it."</li> </ul> | <ul> <li>ガンマ自動調整 コピー用</li> <li>1.「調整」画面で以下が表示されたら、[OK]<br/>ボタンを押します。<br/>(A4 またはLTサイズ紙がない場合は、<br/>カセットに補充します)<br/>"コピー/プリント 600dpi ガンマ自動調整を<br/>行います"</li> <li>2.「調整」画面に変わり、調整用のテスト<br/>チャートが出力されます。(Fig.7)</li> <li>3. 出力されたテストチャートの印字面を下<br/>にして、黒い長方形 (2個)が左側にな<br/>るようにガラス面にセットします。チャート原稿は必ず左奥のコーナーに突き当て<br/>るようにセットします。(Fig.8)</li> <li>4. [OK] を押すと、ガンマ自動調整を行います。<br/>スキャナが自動的に原稿を読み取り、階調<br/>補正を実行します。<br/>注意:</li> <li>4 で調整が失敗した場合は、以下が表示されます。原稿の位置がずれた可能性がある<br/>ので、もう一度正しく原稿をセットした後、<br/>[OK] を押します。<br/>"エラー<br/>調整をやりなおす場合は [OK] を、終了<br/>する場合は [Cancel] を押してください。"</li> </ul> | <ul> <li>Réglage Automatique Gamma pour le Mode de Copie</li> <li>1. Lorsque le message suivant apparaît sur l'écran ADJUSTMENT, appuyer sur [OK].</li> <li>(S'il n'y a pas de papier du format A4 dans aucune cassette, en mettre.) "Execute Copy/600dpi PRINT gamma adjustment."</li> <li>2. L'écran ADJUSTMENT apparaît de nouveau et le tableau d'essai pour le réglage sortira (Fig.7).</li> <li>3. Poser le tableau face vers le bas sur le vitre de manière que les deux rectangles noirs solides puissent être placés à gauche. Le tableau doit être aligné sur le coin supérieur à gauche. (Fig.8)</li> <li>4. Lorsque l'on appuie sur [OK], le réglage automatique gamma commence. Le scanneur lit automatiquement l'original et effectue le calibrage de gradation. Note:</li> <li>Si le réglage dans 4 n'a pas été correctement effectué, le message suivant apparaît. Il est possible que l'original ne se trouve pas dans la position appropriée.</li> <li>Remettre l'original en place, et puis appuyer sur [OK].</li> <li>"ERROR</li> <li>Press [OK] to perform the adjustment again or [Cancel] to finish it."</li> </ul> | <ul> <li>Automatische Gamma-Justierung für<br/>Kopierbetriebsart</li> <li>1. Wenn die folgende Anzeige im<br/>ADJUSTMENT-Bildschirm erscheint,<br/>[OK] drücken.<br/>(Papier einlegen, falls in keiner der<br/>Kassetten DIN A4-Papier vorhanden<br/>ist.)<br/>"Execute Copy/600dpi PRINT gamma<br/>adjustment."</li> <li>2. Der Bildschirm ADJUSTMENT<br/>erscheint nochmals und hiernach<br/>wird das Testblatt für die Justierung<br/>herausgegeben (Fig.7).</li> <li>3. Das Testblatt nach unten weisend auf<br/>die Glasplatte auflegen. Es muss so<br/>liegen, dass sich die 2 Tiefschwarz-<br/>Rechtecken an der linken Seite<br/>befinden. Das Blatt muss mit der<br/>oberen linken Ecke ausgerichtet<br/>werden (Fig.8).</li> <li>4. Wenn [OK] gedrückt ist, wird die<br/>automatische Gamma-Justierung<br/>angefangen.<br/>Der Scanner ließt automatisch das<br/>Original und die Gradationskalibrierung<br/>wird durchgeführt.<br/>Hinweis:<br/>Falls bei der Einstellung in 4 ein Fehler<br/>eintritt, erscheint die folgende Anzeige.<br/>Möglicherweise ist das aufgelegte<br/>Original auf der Glasplatte verrutscht.<br/>Das Original noch einmal neu auflegen<br/>und [OK] drücken.<br/>"ERROR<br/>Press [OK] to perform the adjustment<br/>again or [Cancel] to finish it."</li> </ul> | <ul> <li>Ajuste Automático Gama para el<br/>Modo de Copiado</li> <li>1. Al aparecer el mensaje siguiente en<br/>la pantalla ADJUSTMENT, presionar<br/>[OK].</li> <li>(Si no hay papel del tamaño A4 en<br/>ninguna de las cassettes, es necesario<br/>ponerlo.)</li> <li>"Execute Copy/600dpi PRINT gamma<br/>adjustment."</li> <li>2 La pantalla ADJUSTMENT vuelve a<br/>aparecer, y la gráfica de prueba saldrá<br/>(Fig.7).</li> <li>3. Colocar la gráfica, cara hacia abajo,<br/>en el cristal de forma que los dos<br/>rectángulos negros sólidos se puedan<br/>poner al lado izquierdo. La gráfica<br/>debe alinearse con el rincón superior<br/>de la izquierda (Fig.8).</li> <li>4. Al presionarse [OK], el ajuste<br/>automático gama comienza.<br/>El escáner lee automáticamente el<br/>original y efectúa la calibración de<br/>gradación.<br/>Nota:<br/>Si el ajuste no se ha ejecutado<br/>correctamente en 4, aparece el<br/>mensaje siguiente.<br/>Es possible que el original no se haya<br/>colocado apropriadamente. Volver a<br/>colocar el original, y pues presionar<br/>[OK].</li> <li>"ERROR<br/>Press [OK] to perform the adjustment<br/>again or [Cancel] to finish it."</li> </ul> | 复印自动伽马调<br>1. 当 ADJUSTMENT<br>请按 [OK] 键。<br>置 A4 或 LT 细<br>"Execute Copy<br>adjustment."<br>2. 再次加测试色近点测试色矩点<br>别测试色左上角<br>3. 将?M黑准定的】<br>案 7 内K] 键,<br>扫描意: 骤 4 调<br>息。新和<br>下 [OK] 键<br>和果定, 和<br>和<br>是 新<br>》<br>下 [OK] t<br>adjustment a<br>finish it." |
| (Continued)                                                                                                    | (続く)                                                                                                    | (Continué)                                                                                                    | (Fortsetzung)                                                                                                    | (Continúa)                                                                                                    |                                                                                                    |

## 6LK40672000 (7/8)

![](_page_6_Picture_3.jpeg)

| 78.1 ADJUST                                                                                                    | 78.1 調整する                                                                                                    | 78.1 REGLER                                                                                                    | 78-1 JUSTIEREN                                                                                                    | 78.1 AJUSTAR                                                                                                    | 78-1 调整                                                                                                    |
|----------------------------------------------------------------------------------------------------|----------------------------------------------------------------------------------------------------|----------------------------------------------------------------------------------------------------|----------------------------------------------------------------------------------------------------|----------------------------------------------------------------------------------------------------|----------------------------------------------------------------------------------------------------|
| <ul> <li>Automatic Gamma Adjustment for<br/>Printing 1200 dpi</li> <li>1. Perform the adjustment according<br/>to the above procedures 1 to 4 for<br/>copying. (Fig .9, Fig .10)<br/>The following message appears.<br/>"Execute 1200dpi print gamma<br/>adjustment."</li> <li>2. When the menu appears, press [Normal].</li> <li>3. When the following message appears,<br/>press [Yes].<br/>"MFP reboots.<br/>Are you sure?"</li> </ul>                                                                  | <ul> <li>ガンマ自動調整 プリンタ用 1200dpi</li> <li>1. 上記「ガンマ自動調整 コピー用」の1~<br/>4と同じ手順を行い、調整します。<br/>(Fig.9, Fig.10)</li> <li>1. で表示するメッセージは以下のようになります。</li> <li>"プリンタガンマ自動調整 1200dpi を行います。</li> <li>"プリンタガンマ自動調整 1200dpi を行います。</li> <li>*メニューが表示されたら、[通常モード]を押します。</li> <li>3. 以下が表示されたら、[はい]を押します。</li> <li>"MFP を再起動しますよろしいですか?"</li> </ul> | <ul> <li>Réglage Automatique Gamma<br/>pour l'Impression de 1200dpi</li> <li>1. Effectuer le réglage selon les<br/>procédures cidessus 1 à 4 pour le<br/>mode de copie. (Fig .9, Fig .10)<br/>Le message suivant apparaît.<br/>"Execute 1200dpi print gamma<br/>adjustment."</li> <li>2. Lorsque le menu s'affiche, appuyer sur<br/>[Normal].</li> <li>3. Lorsque le message suivant apparaît,<br/>appuyer sur [Yes].<br/>"MFP reboots.<br/>Are you sure?"</li> </ul>                                                                                                    | <ul> <li>Automatische Gamma-Justierung für 1200dpi-Drucken</li> <li>1. Je nach den oberen Verfahren 1 bis 4 für die Kopierbetriebsart die Justierung durchführen. (Fig .9, Fig .10)<br/>Die folgende Anzeige erscheint.<br/>"Execute 1200dpi print gamma adjustment."</li> <li>2. Wenn das Menü angezeigt wird, drücken Sie [Normal].</li> <li>3. Wenn die folgende Anzeige erscheint, [Yes] drücken.<br/>"MFP reboots.<br/>Are you sure?"</li> </ul>                                                                                                   | <ul> <li>Ajuste Automático Gama para la<br/>Impresión de 1200dpi</li> <li>1. Efectuar el ajuste según los<br/>procedimientos más arriba 1 a 4 para<br/>el modo de copiado. (Fig .9, Fig .10)<br/>El mensaje siguiente aparece.<br/>"Execute 1200dpi print gamma<br/>adjustment."</li> <li>2. Cuando aparezca el menú, presione<br/>[Normal].</li> <li>3. Al aparecer el mensaje siguiente,<br/>presionar [Yes].<br/>"MFP reboots.<br/>Are you sure?"</li> </ul>                                                                                  | 打印自动伽马调整<br>1. 按照上述复印的<br>(Fig .9, Fig .1<br>显示以下信息。<br>"Execute 1200dg<br>adjustment."<br>2. 显示菜单时,请<br>3. 当显示以下信息<br>"MFP reboots.<br>Are you sure?" |
| <ul> <li>Setting Date and Time <ol> <li>Press [User Functions].</li> <li>Press [Admin], and then [Password]. <ul> <li>Enter the administrator password</li> <li>[123456] (default).</li> </ul> </li> <li>Press [General], [Clock] and <ul> <li>[Date/Time].</li> </ul> </li> <li>Enter the values for year, month, date, hour and minute, and then press [OK].</li> <li>Press the [ON/OFF] button, and then <ul> <li>[Shutdown].</li> </ul> </li> <li>Turn the main power switch OFF.</li> </ol></li></ul> | <ul> <li>日付と時刻合わせ</li> <li>1. [設定/登録]を押します。</li> <li>2. [管理者設定]を押し、[パスワード]を<br/>押します。</li> <li>管理者パスワード [123456](初期値)を<br/>入力します。</li> <li>3. [機器設定]、[日時]、[日付/時刻]を押<br/>します。</li> <li>4. 西暦、月、日、時、分の数値を入力し、[OK]<br/>を押します。</li> <li>5. [電源] ボタンを押し、[シャットダウン]<br/>を押します。</li> <li>6. 主電源スイッチをオフにします。</li> </ul>                      | <ul> <li>Réglage de la date et de l'heure</li> <li>1. Appuyez sur [User Functions].</li> <li>2. Appuyez sur [Admin], puis sur<br/>[Password].<br/>Entrez le mot de passe de<br/>l'administrateur [123456] (défaut).</li> <li>3. Appuyez sur [General], [Clock] et<br/>[Date/Time].</li> <li>4. Entrez les valeurs pour l'année, le<br/>mois, la date, l'heure et les minutes,<br/>puis appuyez sur [OK].</li> <li>5. Appuyez sur la touche [ON/OFF], puis<br/>sur [Shutdown].</li> <li>6. Eteignez l'alimentation avec le bouton<br/>principal d'alimentation.</li> </ul> | <ul> <li>Datum und Uhrzeit einstellen</li> <li>1. Drücken Sie auf [User Functions].</li> <li>2. Drücken Sie auf [Admin], anschließend<br/>auf [Password].<br/>Geben Sie das Administratorkennwort<br/>[123456] (Standardeinstellung).</li> <li>3. Drücken Sie auf [General], [Clock] und<br/>[Date/Time].</li> <li>4. Geben Sie Jahr, Monat, Tag, Stunde<br/>und Minute ein, drücken Sie dann auf<br/>[OK].</li> <li>5. Drücken Sie auf die Taste [ON/OFF],<br/>anschließend auf [Shutdown].</li> <li>6. Schalten Sie den Hauptschalter aus.</li> </ul> | <ul> <li>Establecer la fecha y hora</li> <li>1. Pulse [User Functions].</li> <li>2. Pulse [Admin] y, a continuación,<br/>[Password].<br/>Introduzca la contraseña<br/>de administrador [123456]<br/>(predeterminada).</li> <li>3. Pulse [General], [Clock] y [Date/Time].</li> <li>4. Introduzca los valores para año, mes,<br/>fecha, hora y minuto y, a continuación,<br/>pulse [OK].</li> <li>5. Pulse el botón [ON/OFF] y, a<br/>continuación, [Shutdown].</li> <li>6. APAGUE la unidad mediante el<br/>interruptor de encendido.</li> </ul> | 设置日期和时间<br>1.按[User Functi<br>2.按[Admin],然质<br>输入管理员密码<br>3.依次按[General<br>[Date/Time]。<br>4.输入年、月、日、時<br>5.按[ON/OFF]键,<br>6.关闭主电源开关。                  |

# 6LK40672000 (8/8)

![](_page_7_Figure_3.jpeg)